## 論文執筆の際に便利です:現在入手可能な最も質が高いエビデンス(論文)を、短時間で把握す

## ることができます

PubMed で検索をかけると数万件の検索結果が表示され、論文の質も玉石混淆です。UpToDate では、各科の執筆 者・編集者が、現在入手可能な最も質の良いエビデンスを引用してコンテンツを作成していますので、各トピックの 参考文献をご覧いただくと、質の高い論文を簡単に見つけることができます。<u>リンクリゾルバボタンもありますので、</u> 原著論文をすぐ表示することができます。

1. トピックを開き、画面左側の Topic Outline(見出し)を中ほどまでスクロールすると、「REFERENCES」のリ ンクがあります。クリックすると、参考文献リストが表示されます。

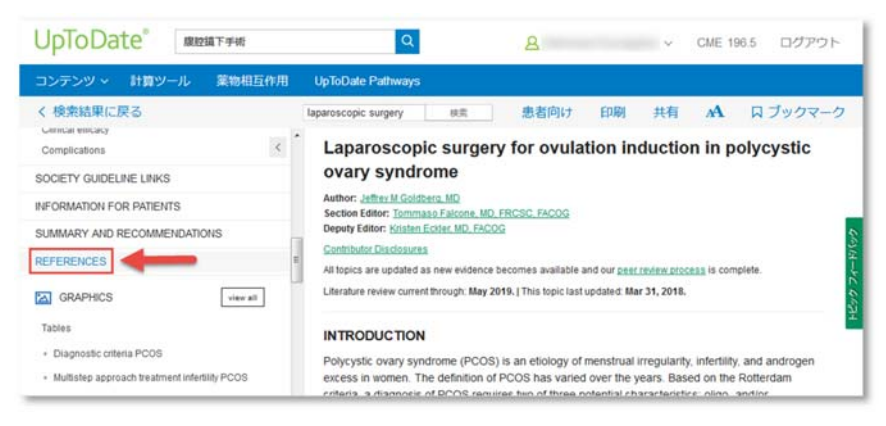

2. リンクをクリックすると Medline のアブストラクトが開き、上部に「Check for full text availability」と表記さ れたリンクリゾルバボタンが表示されます。

| REFERENCES                                                                                                    | RE                                                                                                    | FERENCES                                                                                                    |
|----------------------------------------------------------------------------------------------------|----------------------------------------------------------------------------------------------------|----------------------------------------------------------------------------------------------------|
| GRAPHICS view                                                                                                    | <u></u>                                                                                                    | Rotterdam ESHRE/ASRM-Sponsored PCOS consensus workshop group. Revised<br>2003 consensus on diagnostic criteria and long-term health risks related to<br>polycystic ovary syndrome (PCOS). Hum Reprod 2004; 19:41.                                                                                                    |
| Diagnostic criteria PCOS Multistep approach treatment infertility PCOS Ovulation induction in PCOS                                                                                                    | 2                                                                                                    | Azziz R. Carmina E. Dewailly D. et al. The Androgen Excess and PCOS Society<br>criteria for the polycystic ovary syndrome: the complete task force report. Fertil<br>Steril 2009. 91:456.                                                                                                    |
| RELATED TOPICS<br>Clinical manifestations of polycystic ovary syndror<br>n adults<br>Diagnosis of polycystic ovary syndrome in adults                                                                                                    | ne<br>≡ 4                                                                                                    | Flyckt RL. Goldberg JM. Laparoscopic ovarian drilling for clomiphene-resistant<br>polycystic ovary syndrome. Semin Reprod Med 2011; 29-138.<br>Legro RS. Brzyski RG, Diamond MP, et al. Letrozole versus clomiphene for<br>infertility in the polycystic ovary syndrome. N Engl J Med 2014; 371:119.                                                                                                    |
|                                                                                                    |                                                                                                    |                                                                                                    |
|                                                                                                    |                                                                                                    | •                                                                                                    |
| ToDate' anarree                                                                                                    | 9                                                                                                    |                                                                                                    |
| ToDate' виятня<br>2000- ваятня                                                                                                    | Q                                                                                                    | مراجع میں اور اور اور اور اور اور اور اور اور اور                                                                                                    |
| Display     BIRET HIGH       PS2MIC     BIRET HIGH       PS2MIC     BIRET HIGH                                                                                                    | Control of the public system of the second<br>solution is public system of the second<br>and it is about the second<br>and it is about the second solution<br>provided frances to provide solution<br>solution frances to provide solutions                                                                                                    | Appendix University Appendix University Appendix Appendix University Appendix Appendix University Appendix Appendix University Appendix Appendix Appendix Appendix Appendix Appendix Appendix Appendix Appendix Appendix Appendix Appendix Appendix Appendix Appendix Appendix Appendix Appendix Appendix Appendix Appendix Appendix Appendix Appendix Appendix Appendix Appendix Appendix Appendix Appendix Appendix Appendix Ap                                                                                             |
| SPOD 210° BIOMTYPE SPOT PAGE SPOT PAGE SP | Control of the second second s | A product University  A product University  A product Uni |

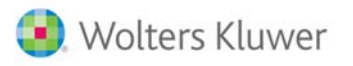

- リンクリゾルバボタンをクリックすると新しいウィンドウが開き、本学で契約している電子ジャーナルの場合は、 フルテキストが表示されます。
  - ① 「Download PDF」などと表記されたリンクから、フルテキストをダウンロードすることも可能です。
  - ② 未契約などの理由でフルテキストが入手できない場合は、右側に表示される「きゅうとLinQ」画面の下部、 「きゅうとLinQ 画面で他のリンクを確認する」をクリックして下さい。※ご不明な点がございましたら、医 学図書館までお問い合わせ下さい。

| ScienceDirect                                                                                                    | jauraala la filooka Q 🕐 Greate account Sign in the test second and                                                                                                    |                                                                                                    |                                                                                                    |
|----------------------------------------------------------------------------------------------------|----------------------------------------------------------------------------------------------------|----------------------------------------------------------------------------------------------------|----------------------------------------------------------------------------------------------------|
|                                                                                                    | Convertised FOF There Kepert                                                                                                    | Inert Executives                                                                                                    | The Andropes Excess and PCOS Society                                                                                                    |
| Chuline<br>Openie<br>Deep                                                                                               | Fertility and Sterility                                                                                                    | Recommended articles                                                                                                    | Energies     Comparison of the property of the second second se |
| Parameter<br>Internet Annual Parameter                                                                                  | The Androgen Excess and PCOS Society criteria                                                                                                    | New Pergectives on the Petrogenesis of PCOL.<br>Tends in Internetings & Westerler, Yellow 20, Nu.<br>20, Discriminal PDF View deaths of | THEOL HEROLITIS<br>DO- HEROLITIS HEROLITIS HEROLITIS<br>DO- HEROLITIS                                                                                                    |
| anna 1950<br>Carachana 1920                                                                                             | task force report                                                                                                    | Polycystic Oway Syndrome Update on Diagram<br>The transmit junction of Malatine, Values 127, Name                                       | (Scarlos Cree) たいかいか () 。<br>シャーナル。<br>1910-01-01-003                                                                                                    |
| Vieg Stande<br>The polyagems analy spectrum<br>Processed differences of PCCS                                            | Reards Ass. R.D., M.M.Y. & Sonia Carrows M.M. <sup>16</sup> P. R. Dalle Dearly 10,3,1 Sonifa Danard Casharin.<br>M.D. <sup>1</sup> , Totalan F, Landan Marwala M.D. W.D.Y. Where Estimated N.D. <sup>1</sup> , Stress E. Januare M.D. R. Rahard S.<br>Lago M.D. <sup>1</sup> , Rahar J, Hornan M.D.J., Joo L, Spier (Salina J, Walket M.D. <sup>1</sup> , State Sonia on the Hermitigan of the<br>Protection University Estimation of the Complex Landar and PODE Samuel <sup>1</sup> | 1 1 Team 2                                                                                                    | ** FUELE<br>検査つリンク・                                                                                                    |
| The search is of defining a syndrome                                                                                    | E has not                                                                                                    | Citing articles (992) 🗸 🗸                                                                                                    | ##127982880v@#                                                                                                    |
| Hearing's and Healthing.<br>The presentally priced potent prepulations<br>The Services of PCDE                          | Man, Daving (2010), Merson (2000), 2011                                                                                                    | Article Minica                                                                                                    | MARIE - BH - MERIEFEY<br>No. 4 hours<br>MONUS<br>Company                                                                                                    |
| Perhapsis party produces polarized of the perhaps by<br>Subscript<br>Provide many contractions of the AL PCDI and Spice | To review all available data and recommend a definition for polycytic every<br>syndrome (PCO5) based on published poet-reviewed data, whether already in use or<br>not, to guide clinical diagnosis and former research.                                                                                                    | Challen Intrees. III2<br>Challen Ethions. III2<br>Children Ethions. II                                                                  | HEAD+C-(19+2)+09-1984-8<br>Anna Crans Reports<br>1005<br>HR-C198<br>Damp                                                                                                    |
| Belevene                                                                                                    | Design                                                                                                    | Captures                                                                                                    |                                                                                                    |
| the Galice y                                                                                                    | Literature review and expert consensus.                                                                                                    | Resders Table<br>Exponsioners 25                                                                                                    | 2                                                                                                    |
| Figures (1)                                                                                                    | Setting                                                                                                    | Mentons                                                                                                    | 144                                                                                                    |
| instruction and the                                                                                                    | Professional societs;                                                                                                    | restance C1                                                                                                    | N RADIO NO RECORD SOUTHERS                                                                                                    |

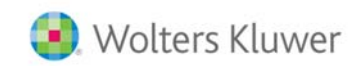